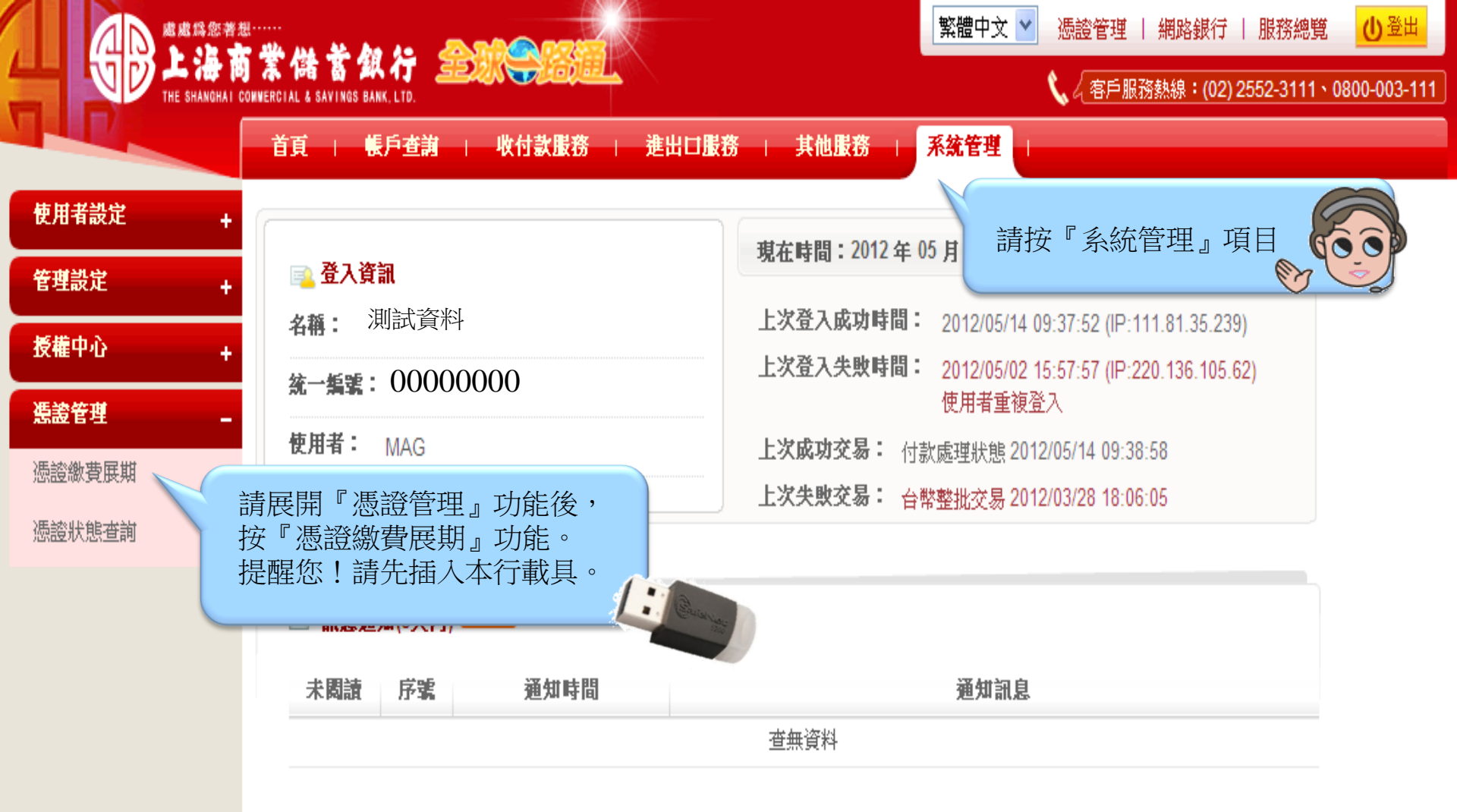

|          |                                                                            | ix المجموع المجموع المجموع المجموع المجموع المجموع المجموع المجموع المجموع المجموع المجموع المجموع المجموع الم | 遭中文 🚩 憑證管理   網路銀行   服務總理       | 道 ① 登出        |
|----------|----------------------------------------------------------------------------|----------------------------------------------------------------------------------------------------|--------------------------------|---------------|
|          | I A 196 & 24 17 SERVICE                                                    |                                                                                                    | <b>、</b> 名戶服務熱線:(02) 2552-3111 | v0800-003-111 |
|          | 首頁   帳戶查詢   收付款服務                                                          | 進出口服務   其他服務   系統                                                                                              | 管理                             |               |
| 使用者設定 +  | 系統管理 > 憑證管理 > 憑證徽費展期                                                       |                                                                                                    | 歡                              | 迎             |
| 管理設定 +   | □憑證錄費展期                                                                    |                                                                                                    |                                |               |
| 授權中心 +   |                                                                            |                                                                                                    |                                |               |
| 憑證管理 _   | 統一編號/戶名 00000000                                                           | 測試資料                                                                                                    |                                |               |
| ■ 憑證繳費展期 | <b>憑證申請日</b>                                                               | 憑證到期日                                                                                                    | 憑證序號                           | 明細            |
| 憑證狀態查詢   | 2011/05/18 10:46:38                                                        | 2012/05/27 23:59:59                                                                                            | 0000000-00-5001                | 繳費            |
|          | <ol> <li>憑證繳費時間為銀行營業目9:00~18:00。</li> <li>2 規範辦理組上展期作業,方効期間仍106</li> </ol> | 动地口和屏地之时,不会必够你的描头,注导。                                                                                          | <sup>他找到期前一日挑进。</sup> 請按【繳費】   |               |

2. 提前辦理線上展期作業,有效期限仍以原到期日加展期年限,不會影響您的權益,請最晚於到期前一日辦理。

3. 憑證到期當日已無法於線上辦理展期,屆時須親赴臨櫃重新申請憑證密碼函。

4. 如果您的電腦已升級至VISTA或WIN7者,導致A-Key無法操作使用時,請洽原辦理分行換領I-Key,勿直接展期。

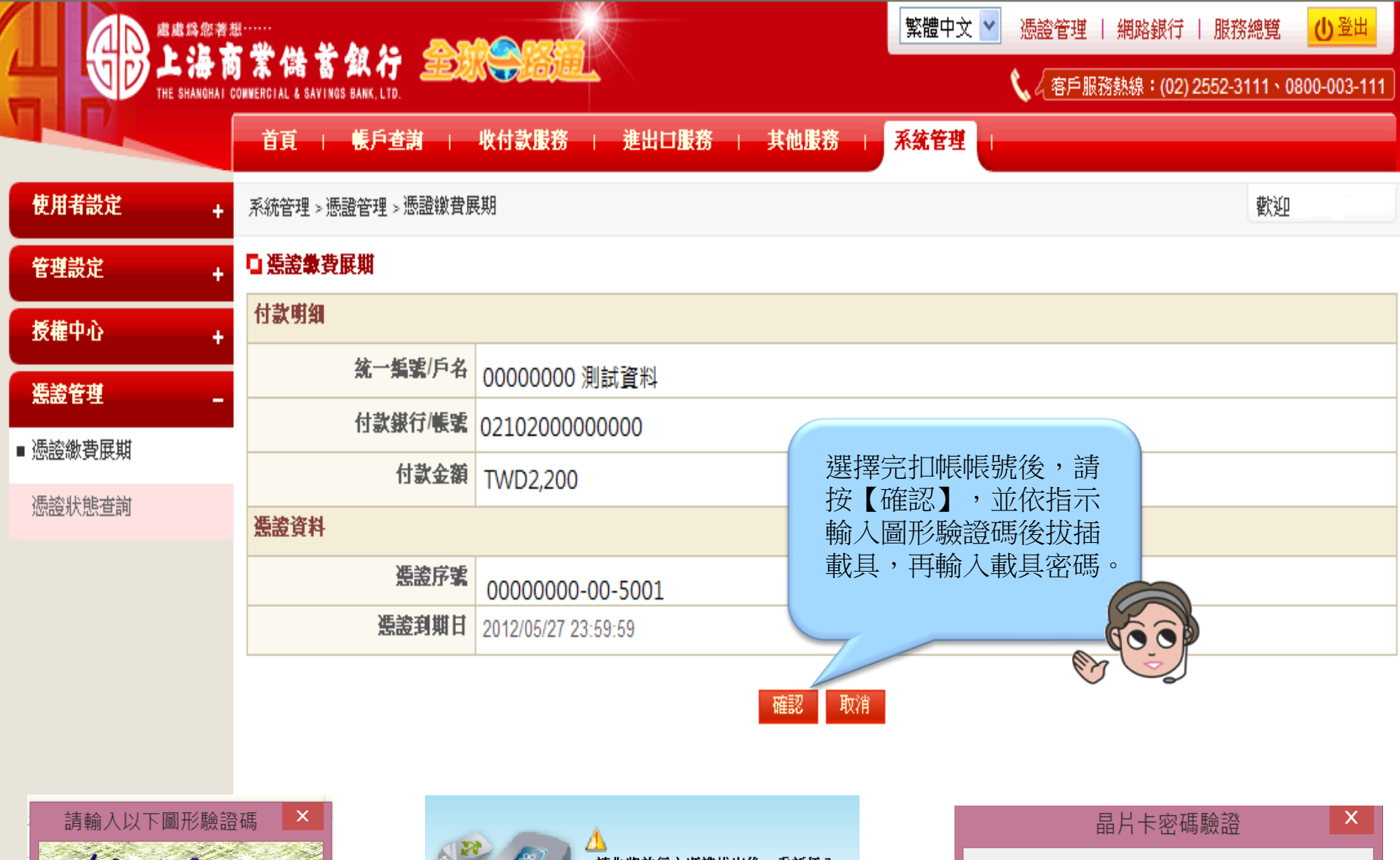

| 2 63 8 5 3                      | S.S. | △ 請先將放行之憑證拔出後,重新插入。 57 | 密碼 (6 - 16) 位元 |
|---------------------------------|------|------------------------|----------------|
| 取消     確定       263853     重新產生 |      | 取消                     | ****           |

確定

取消

|          | <sup>想</sup><br><b>5 業 儲 蓄 銀 行</b><br>GOWNERCIAL & SAVINGS BANK, LTD.<br>S WERCIAL & SAVINGS BANK, LTD.<br>S WERCIAL & SAVINGS BANK, LTD.<br>S WERCIAL & SAVINGS BANK, LTD.<br>S WERCIAL & SAVINGS BANK, LTD. |
|----------|----------------------------------------------------------------------------------------------------|
|          | 首頁   帳戶查詢   收付款服務   進出口服務   其他服務   系統管理                                                                                                    |
| 使用者設定 +  | 系統管理 > 憑證管理 > 憑證繳費展期                                                                                                    |
| 管理設定 +   | □ 憑證教費展期                                                                                                    |
| 授權中心 +   | <b>交易结果</b> 繳費成功,請繼續進行憑證展期。                                                                                                    |
| 憑證管理 _   | 繳費成功後,請務必按【下一步】繼續進行憑證展期!                                                                                                    |
| ■ 憑證繳費展期 | 按【下一步】如未彈跳出憑證展期視窗,請點選右上方【憑證管理】進行憑證展期作業。                                                                                                    |
| 憑證狀態查詢   | 下一步                                                                                                    |

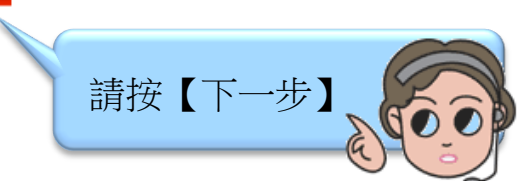

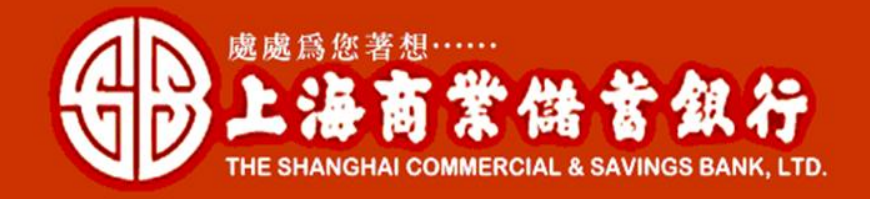

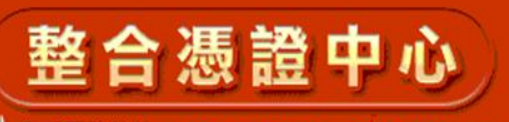

🕻 客戶服務熱線:(02) 2552-3111、0800-003-111

0

## 慿證註冊狀態

| CN             | 憑證序號     | 憑證效期                             | 憑證狀態 | 密碼函序號    | 可更新區間                            | 載具種類   | 功能選項     |
|----------------|----------|----------------------------------|------|----------|----------------------------------|--------|----------|
| 000000-00-5001 | 4EC42D9B | 2014-11-20 (起)<br>2014-12-04 (止) | 待展期  | 00179760 | 2014-11-04 (起)<br>2014-12-04 (止) | eToken | 掛失 展期 測試 |
| 1              | 1        | I                                | I    | 1        | 1                                | 請按【展   | 展期】 🧑    |

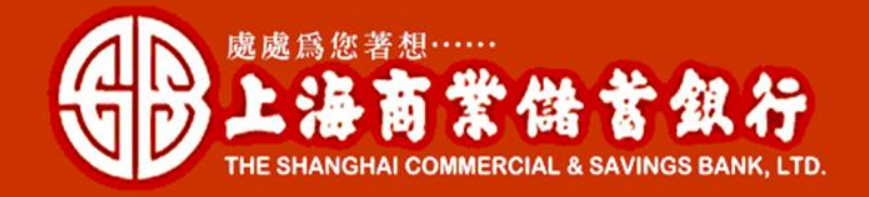

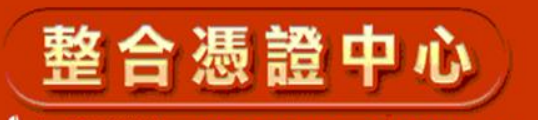

🕻 客戶服務熱線:(02) 2552-3111、0800-003-111

憑證查詢及申請

## 簽同意書

金融FXML憑證申請約定條款

用戶申請使用電子憑證進行網路銀行交易前,請詳細閱讀以下條款,如果您無法接受約定條款,請勿申請或使用電子憑證。
→、本公司使用臺灣網路認證股份有限公司核發之電子憑證,提供您進行網路銀行作業使用。
二、本公司與用戶間相關權責悉依經濟部核定之[臺灣網路認證股份有限公司憑證實務作業基準]
(以下簡稱CPS)辦理,網址為http//www.twca.com.tw/Portal/save/save.html。
三、用戶申請電子憑證時,必須提供正確的身分證明文件與資料,若因故意、
過失或不正常意圖而提供不實資料,致造成他人遭受損害時,應由用戶負損害賠償責任。
四、用戶應確實且妥善安全的保護其電子憑證,不得洩露或交付予他人使用,若有被冒用、
曝露及遺失等不安全顧慮時,應立即通報本公司。如因故意或過失,致造成他人遭受損害時,應由用戶負損害賠償責任。
五、用戶必須依規定,
合法且正確的使用電子憑證若違反作業規範或將電子憑證使用於未經本公司公告的其他業務範圍,
致造成他人遭受損害時,應由用戶負損害賠償責任。
六、用戶同意不得使用電子憑證從事任何違反法令之行為。
七、用戶若有違反本約定條款,本公司得主動廢止用戶憑證。

☑ 本人已閱讀並同意上述約定條款

日ワジ

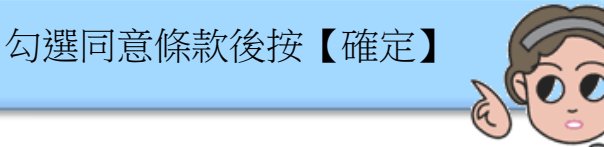

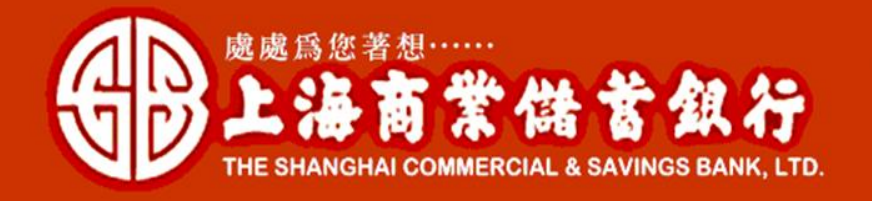

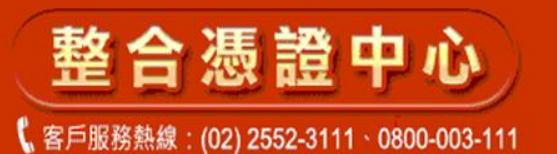

S 霍杖登入 32015664UGSD5\164 5DS66A55546D6+6Q1 SafeNet Authentication Client 35F\6G4H56J41]K; F5511044H3 輸入權杖 密碼. 權仗名稱: My Token \*\*\* 權杖 密碼: 請輸入載具密碼 目前語言: CH OK Cancel

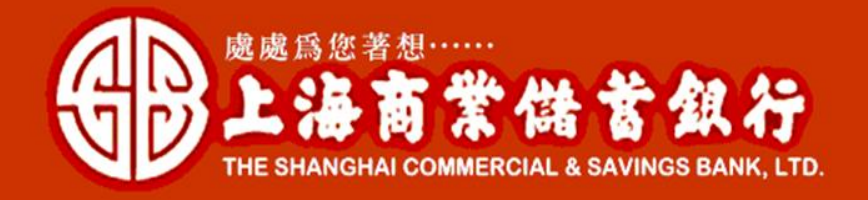

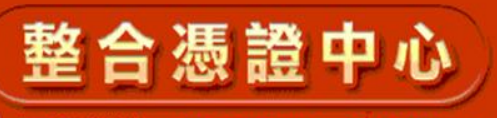

🕻 客戶服務熱線:(02) 2552-3111、0800-003-111

請再次輸入權仗密碼,憑證即將完成下載作業,請耐心等候,勿關閉視窗!

| 夏霍杖登入    |                              | ×      |                                          |
|----------|------------------------------|--------|------------------------------------------|
|          | SafeNet Authentication Clien | 3      |                                          |
| 輸入權杖 密碼. |                              |        |                                          |
| 權仗名稱:    | My Token                     |        |                                          |
| 權杖 密碼:   |                              |        |                                          |
|          | 目前語言: CH                     | 請再     | 再次輸入載具密碼                                 |
|          | C                            | Cancel | () () () () () () () () () () () () () ( |

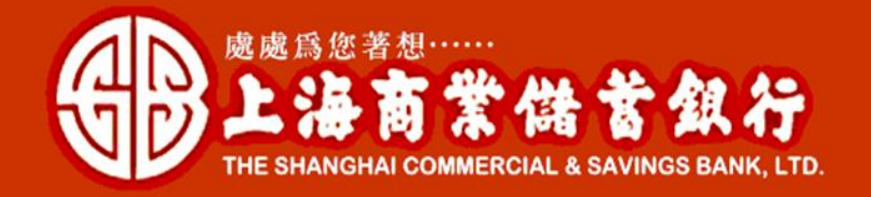

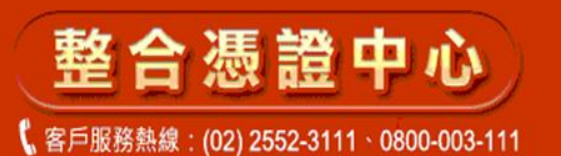

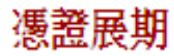

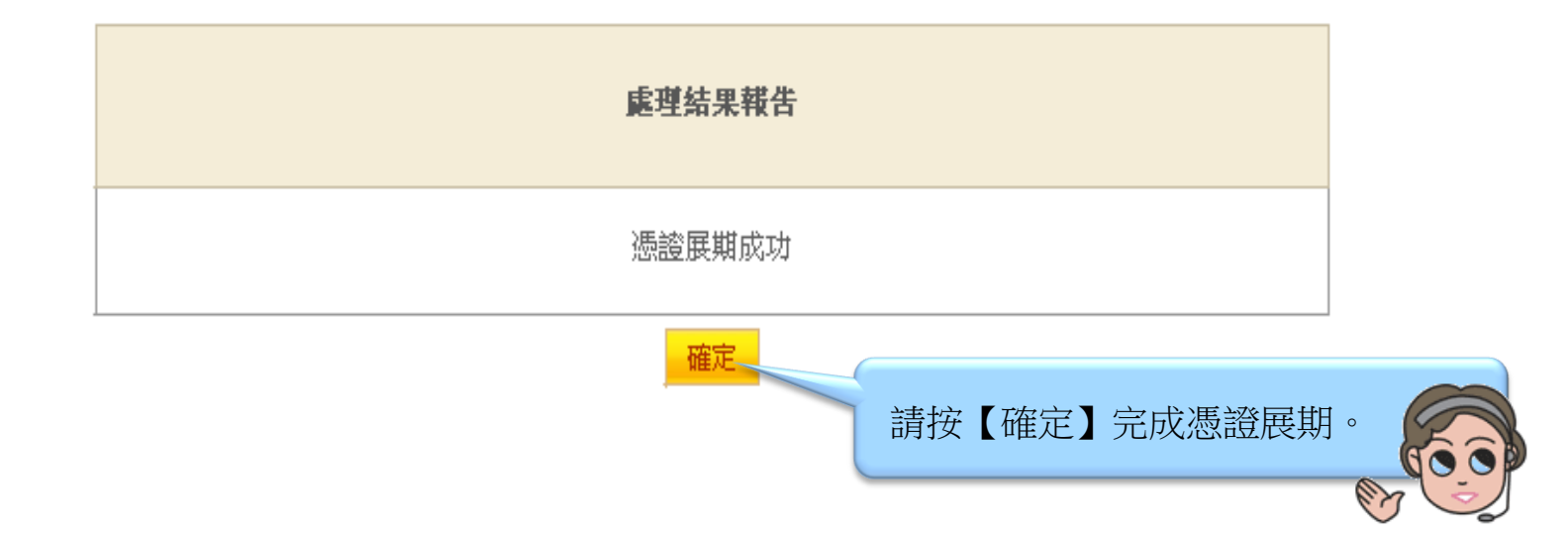